## **POST-ICECAP Steps to Being Released to Enroll**

https://siren.network/clinical-trials/icecap/post-icecap

- 1. Get a <u>UM Friend Account</u> for anyone that will be using WebDCU.
- 2. **Confirm WebDCU access** if you don't already have access to WebDCU by emailing <u>POST-ICECAP-contact@umich.edu</u> to request a WebDCU login.
- 3. Using the **POST-ICECAP** Regulatory Parameters Document as a guide, complete the following:
  - a. **Complete the eDOA** The eDOA needs to be accepted by the CCC before people document tabs populate and are available for upload.
  - b. Upload Site Regulatory Documents into WebDCU or transfer if existing in WebDCU for another trial.
  - c. Upload People Documents into WebDCU or transfer if existing in WebDCU for another trial.
  - d. Complete CIRB Tables
    - i. Review and verify or enter your "Site Overview" in the SIREN database.
    - ii. Review and verify or enter your "Site Inspection History" in the SIREN database.
    - iii. Enter your "Initial Site Submission" in the POST-ICECAP database.
    - iv. The CCC submits to the CIRB, Advarra, on your behalf after your IRB cedes.
    - v. Advarra reviews, and creates a final approved Informed Consent version in English and Spanish.
    - vi. The CCC creates the eConsent link for you. Once you have this, you can provide it to your IRB.
- 4. **Request Ceding** by providing the <u>Protocol</u> and *Informed Consent (coming soon)* to your local IRB, requesting they cede to Advarra for the POST-ICECAP Trial. Sequence of ceding steps are as follows:
  - a. You will submit the consent with protocol to your IRB and request ceding for the POST-ICECAP study
  - b. You will need to provide documentation of your request in WebDCU. If your request is done electronically or in the form of an application, this can be a screen shot of the first page. It could also be an email to your IRB. Make a PDF for uploading to WebDCU.
  - c. Please review the first page of the consent file for information on SIREN consents. Ensure your IRB is aware of this information when you request ceding especially in regards to duplicative information.
  - d. If your IRB wants additional site specific language that is <u>non-duplicative</u> with the main consent they should provide the preferred language to you. In turn, you can email it to <u>POST-ICECAP-contact@umich.edu</u> in a word document.
  - e. The CCC reviews and works collaboratively with you until any site specific language is acceptable.
- 5. Check Contract Status to ensure it has not stalled.
- 6. **Complete the Readiness Checklist** as you are preparing for a readiness call. When you are within a week of being ready, reach out to <u>POST-ICECAP-contact@umich.edu</u> to get on the calendar.
- 7. Conduct Readiness Call once scheduled with the CCC. Schedules are tight so plan ahead!